# Entering Credit Card Payments for Purchasing

Last Modified on 10/23/2023 5:17 pm EDT

This guide explains how to enter credit card payments through various modules. It is intended for advanced users.

Credit card purchasing is often part of multiple workflows. After you <u>set up your internal</u> <u>credit cards (https://aace6.knowledgeowl.com/help/setting-up-internal-credit-cards)</u>, there are multiple places where you can use them to process payments. The following four methods generate check register entries for each purchase line item, which allows you to reconcile each individual expense using aACE's <u>bank statement reconciliation (https://aace6.knowledgeowl.com/help/reconciling-a-bank-account)</u> tools. The specific methods you use should be governed by your company's expense reporting policies and processes.

- 1. Payments from the Purchase Orders Module
- 2. Payments from the Purchases Module
- 3. Payments from the Disbursements Module
- 4. Employee Expenses / Expense Envelopes

Warning: These methods do *not* actually process your credit card; they are only accounting transactions within aACE. You must complete each actual purchase through the vendor site.

### Credit Card Payments from the Purchase Orders Module

When you apply payment here, aACE automatically creates a matching purchase record, a disbursement record to apply the funds (linked to the credit card holder's General Ledger account), and then closes the records. To review these related records at a Purchase Order's detail view, navigate to the Management tab > Purchasing tab > Purchases numerical go-to link > Disbursements go-to link.

Note: For inventoried items, you must process a purchase order (PO) in order to record manufacturer lot numbers or serial numbers.

Paying immediately with a credit card includes several benefits:

- The system generates a check register record that can be reconciled with your credit card statement.
- You can assign the responsibility for logging credit card charges to the users as they

enter their POs.

- All of the accounting is done in real time. Financial managers can see the liabilities as they accrue, so they don't have to wait till end of month.
- You can reconcile credit card statements <u>using the bank reconciliation module</u> (https://aace6.knowledgeowl.com/help/reconciling-a-bank-account).

### Apply a Credit Card Payment on a PO

- 1. <u>Enter a new purchase order (https://aace6.knowledgeowl.com/help/working-with-purchase-orders)</u>, or navigate to an existing PO record: **Main Menu > Accts Payable > Purchase Orders**.
- 2. Once the purchase order is open, at the detail view Totals section, click the Payment Due Add ( 💿 ) icon.

| Purchase Or                                                    | rder: 600               | 73   Chir          | a Brushwork      | ks Internatio      | onal                  | 07        | /20/2           | 2         | CLOSE     | D (            |
|----------------------------------------------------------------|-------------------------|--------------------|------------------|--------------------|-----------------------|-----------|-----------------|-----------|-----------|----------------|
| Purchase Order De                                              | etails Man              | agement            |                  |                    |                       | Notice    | s 🖯 Ta          | sks 🗹     | Emails 🔛  | Docs           |
| /endor                                                         |                         |                    | * Ship To        |                    |                       | 🕈 💽 Com   | ments and       | Next Ste  | ps        |                |
| /endor >                                                       | C Q V                   | 000                |                  | Enter Payment      |                       |           | 8               |           |           |                |
| hina Brushworks Interr<br>fing Xiou<br>lat D. 6/F. Golden Indu | ational R               | Apply Paymen       | ıt               |                    |                       |           | 11              |           |           |                |
| lock 4<br>82-190 Tai Lin Pai Roa                               | d a                     | Payment Date       |                  | 08/17/2022         |                       |           |                 |           |           |                |
| /an Chai, Hong Kong                                            | N                       | Amount Due         |                  | 115.00             |                       |           |                 |           |           |                |
|                                                                |                         | Credit Available   |                  | 0.00               |                       |           |                 |           |           |                |
| escription                                                     |                         | Payment (Amount    | or Percent)      | 115.00             |                       |           |                 |           | Next Step | Date           |
|                                                                |                         | Balance after Pave | ment             | 0.00               |                       |           |                 |           |           |                |
| PO Items RFQ P                                                 | Management<br>Descripti | Payment Method     |                  | SH OCHECK OWIR     | E                     |           | y U             | Init Cost | Total     |                |
| > SE-B-G4                                                      | Goat ha                 | Credit Card        | Denice 1 - AMEY  | Dichurcamant Mator |                       |           | 4               | 4.00      | 16.00     | ${}^{\mu}_{K}$ |
| 2 > SE-B-H                                                     | 1/2" Ha                 | Credit Card        | Denise J - APIEX | Disoursement wotes |                       |           | 8               | 5.00      | 40.00     | PR.            |
| 3 > SE-B-R1                                                    | Rabbit I                | Approval Code      | 854126           |                    |                       |           | 2               | 1.00      | 12.00     | Fr.            |
| SE-B-WB2                                                       | White b                 |                    |                  |                    | Diversit is a Dancelt |           | 6               | 2.00      | 32.00     | Fr.            |
|                                                                |                         |                    |                  |                    | Payment is a Deposit  |           |                 |           |           |                |
|                                                                | -                       |                    |                  |                    | Cancel App            | y Payment |                 |           |           |                |
|                                                                |                         |                    |                  |                    |                       |           | Subtotal        |           | 100.00    |                |
| Dunchasing Dec                                                 | eiving                  |                    |                  |                    |                       |           | Shipping<br>Tax | 0%        | 0.00      |                |
| Purchasing Rec                                                 | Payment Date            | e Recurring Tra    | isaction >       | Currency           | Ex Rate               |           | I OLAII         |           | 100.00    |                |

- 3. At the Enter Payment dialog, record the necessary details:
  - Payment Date Enter the *actual date* that the payment was made (to facilitate auditing later).
  - Payment Enter the amount.
  - Payment Method Mark the Credit Card radial button, then select the correct account in the **Credit Card** field (and enter an Approval Code, if needed).
- 4. Click Apply Payment.

## Credit Card Payments from the Purchases Module

When you purchase a non-inventoried item and immediately pay the vendor using a company credit card, each purchase accumulates on your credit card statement. If you later want to enter a single transaction corresponding to the credit card statement, paying directly on a purchase is especially useful. After you create the purchase, you can <u>import a</u> <u>.CSV or spreadsheet (https://aace6.knowledgeowl.com/help/importing-records)</u> of your credit card statement. When you create this purchase, aACE automatically creates a related disbursement record to log the payment (which you can review when you reconcile your accounts). You can apply payments exceeding the current purchase to other GL accounts.

- 1. Navigate from Main Menu > Accts Payable > Purchases.
- At the list view click Actions > Create New Credit Card Purchase.
   Note: The interface for direct credit card purchases is slightly different from other

| Record: 1 of 1         |             |             | Furchases |     |      | New 🖶 Edit, | 🖋 Delete 🗶  | Print 🔒 Action |
|------------------------|-------------|-------------|-----------|-----|------|-------------|-------------|----------------|
| Purchase: 60120        | DJ - Mo     | nthly Pu    | rchases   |     |      | 08/17       | /22         | PENDING        |
| Credit Card Details    |             |             |           |     |      | Notices 😣   | Tasks 🗹 🛛 E | imails 🎽 🛛 Doo |
| General Info           | *           | Description |           |     |      | Payment     | Comments    |                |
| Credit Card Account >  |             |             |           |     |      |             |             |                |
| 2157   Denise J - AMEX | Q           |             |           |     |      |             |             |                |
| Vendor >               |             |             |           |     |      |             |             |                |
| American Express       |             | Additional  | Info      |     |      |             |             |                |
| Purchase Order >       |             |             |           |     |      |             |             |                |
| Purchase Items         |             |             |           |     |      |             |             |                |
| Code GL Acct           | Description | Date        | Pur Order | Job | Dept | Qty         | Unit Cost   | Total 🕷        |
| ~                      |             |             |           |     |      |             |             |                |
|                        |             |             |           |     |      |             |             |                |
|                        |             |             |           |     |      |             |             |                |
|                        |             |             |           |     |      |             |             |                |
|                        |             |             |           |     |      |             |             |                |
|                        |             |             |           |     |      |             |             |                |

- 3. Select the desired credit card in the **Credit Card Account** field.
- 4. In the Purchase Items listing, enter a line for each transaction on the credit card that has not been accounted for, including:
  - The GL Acct field showing the expense account you want each transaction to hit on your income statement.
  - The Date field showing the actual date of the transaction.
     Note: To quickly populate this list, you can import entries using Actions > Import

Purchase Items.

5. Click **Save** and **Open**.

## Credit Card Payments from the Disbursements Module

Use the Disbursements module to enter payments to vendors, <u>issue refunds for credit card</u> <u>purchases (https://aace6.knowledgeowl.com/help/processing-refunds-for-customer-credit-card-payments</u>), or create 'Other' type payments. You can apply payments exceeding the current purchase to other GL accounts.

- Navigate from Main Menu > Accts Payable > Disbursements, then create a new disbursement and specify the type.
   Note: You can also access the Disbursements module directly from the Purchases module's Disbursements tab by clicking the Add ( ) button.
- 2. At the detail view's General Info section, select the Credit Card account to pay from.
- 3. In the Payment Info section, enter the correct method and supporting information.
- 4. In the Purchases listing, verify the Amount you wish to pay against the purchase record(s) listed.
- 5. At the bottom of the screen, click the Refresh icon ( 🖻 ) and verify that the transaction is balanced.

Note: When a vendor is due a certain amount, but the current purchase record is for a smaller amount, you can use the Apply Imbalance flag. Mark this flag, then specify the account that the remaining balance should be paid to (e.g. the credit card company).

| •                                                                                                    |                     | Di                             | sbursements                                                                                          |                                                                                                    |                                         |
|----------------------------------------------------------------------------------------------------|---------------------|--------------------------------|----------------------------------------------------------------------------------------------------|----------------------------------------------------------------------------------------------------|-----------------------------------------|
| Record: 10 of 10                                                                                                    |                     |                                |                                                                                                    | New 💠 🛛 Edit 🖋 D                                                                                     | elete 🗶 Print 🗟 Actions ;               |
| Disbursement: 60                                                                                                    | 068                 | 6478137                        |                                                                                                    | 08/17/22                                                                                             | PENDING                                 |
| Vendor Payment Details                                                                                                    |                     |                                |                                                                                                    | Notices 😣 Task                                                                                       | s 💟 Emails 💟 Docs                       |
| General Info                                                                                                    |                     | Payee Address                  |                                                                                                    | Payment Info                                                                                         |                                         |
| Company >                                                                                                    | Amount              | Pay To The Order Of            |                                                                                                    | Payment Method                                                                                       | Check #                                 |
| Aperture Technologies                                                                                                    | ු 200.00            | Aperture Technologies          |                                                                                                    | CHECK                                                                                                |                                         |
| Bank Account >                                                                                                    |                     | 284 7th Avenue Suite 801       | 1                                                                                                    | Check Status Batch                                                                                   | Remittance Advice                       |
| 1115 Cash Checking (AI)                                                                                                    | Q                   | AL                             | 10015                                                                                                |                                                                                                    |                                         |
| Bank RBC Status >                                                                                                    | Reconciled          | New York                       | NY 10015                                                                                             | Memo                                                                                                 |                                         |
|                                                                                                    |                     | United States of America       | American                                                                                             | 6478137                                                                                              |                                         |
| urchases                                                                                                    | Mandae Texa di      | Manuface Text Proto            | Table Constant Polices N                                                                             |                                                                                                    | T.1.1 88                                |
| Purchases                                                                                                    | Vendor Inv #        | Vendor Inv Date                | Total Suggested Balance >>                                                                           | Amount Adjustment                                                                                    | Total 🕷                                 |
| Purchases         Date           1         > 60076         Q         07/29/22                                                          | Vendor Inv #<br>947 | Vendor Inv Date 07/29/22       | Total     Suggested Balance       74.95     72.95                                                    | Amount Adjustment 72.95 0.00                                                                         | Total 💥<br>72.95 💥                      |
| Purchases         Date           1         > 60076         Q         07/29/22           Q         Q         Q         Q                | Vendor Inv #<br>947 | Vendor Inv Date 07/29/22       | Total Suggested Balance >><br>74.95 72.95 >>                                                         | Amount Adjustment 72.95 0.00                                                                         | Total 36<br>72.95 36                    |
| Purchase         Date           1         >         60076         Q,         07/29/22           Q,                                     | Vendor Inv #<br>947 | Vendor Inv Date 07/29/22       | Total         Suggested Balance         >>           74.95         72.95         >>                  | Amount Adjustment<br>72.95 0.00                                                                      | Total 34<br>72.95 34                    |
| Purchases         Date           1         >         60076         Q,         07/29/22                                                 | Vendor Inv #<br>947 | Vendor Inv Date 07/29/22       | Total     Suggested Balance       74.95     72.95                                                    | Amount Adjustment<br>72.95 0.00                                                                      | Total 💥<br>72.95 💥                      |
| Purchases         Date           1         >         60076         Q         07/29/22                                                  | Vendor Inv #<br>947 | Vendor Inv Date<br>07/29/22 I  | Total Suggested Balance >><br>74.95 72.95 >>                                                         | Amount Adjustment<br>72.95 0.00                                                                      | Total ¥<br>72.95 ¥                      |
| Purchases         Date           1         >         60076         Q         07/29/22                                                  | Vendor Inv #<br>947 | Vendor Inv Date 07/29/22       | Total Suggested Balance ≫<br>74.95 72.95 ≫                                                           | Amount Adjustment<br>72.95 0.00                                                                      | Total ¥<br>72.95 ¥                      |
| Purchases         Date           1         >         60076         Q         07/29/22           Q         Q          07/29/22          | Vendor Inv #<br>947 | Vendor Inv Date 07/29/22       | Total Suggested Balance ≫<br>74.95 72.95 ≫                                                           | Amount Adjustment<br>72.95 0.00                                                                      | ⊤otal %<br>72.95 %                      |
| Purchases         Date           1         >         60076         Q         07/29/22           Q         Q         Q         07/29/22 | Vendor Inv #<br>947 | Vendor Inv Date 07/29/22  I    | Total Suggested Balance >><br>74.95 72.95 >>                                                         | Amount Adjustment<br>72.95 0.00                                                                      | Total ¥<br>72.95 ¥                      |
| Purchases         Date           1         >         60076         Q         07/29/22           Q         Q          07/29/22          | Vendor Inv #<br>947 | Vendor Inv Date<br>07/29/22 I  | Total Suggested Balance >><br>74.95 72.95 >><br>Total Allocated                                      | Amount<br>72.95 0.00<br>72.95 2.95                                                                   | Total ¥<br>72.95 ¥                      |
| Purchases         Date           1         >         60076         Q         07/29/22                                                  | Vendor Inv #<br>947 | Vendor Inv Date<br>07/29/22 II | Total Suggested Balance >><br>74.95 72.95 >><br>Total Allocated<br>Out of Balance                    | Amount<br>72.95<br>0.00<br>72.95<br>0.00                                                             | Total #<br>72.95 #                      |
| Purchases  Purchase  Date Date 07/29/22  Q 07/29/22                                                                                    | Vendor Inv #<br>947 | Vendor Inv Date<br>07/29/22 II | Total Suggested Balance ≫<br>74.95 72.95 ≫<br>Total Allocated<br>Out of Balance<br>X Apply Imbalance | Amount<br>72.95<br>72.95<br>72.95<br>72.95<br>72.95<br>72.95<br>0.00<br>127.05 to Account<br>1120 Un | Total 💥<br>72.95 💥<br>deposited Funds - |

6. Click Save and Post.

#### **Vendor Payments**

At the new disbursement, make sure the Company field specifies the vendor you wish to pay (the system will locate and display all open purchase records awaiting payment) and the Bank Account field specifies the correct credit card account.

#### "Other" Disbursements

At the new disbursement, enter the needed information, including the correct GL Account (i.e. the credit card account) and the amount.

### **Paying Employee Expenses**

This feature enables you to specify expenses which you paid for using your company-issued credit card and which do *not* need to be reimbursed.

- 1. Navigate from Main Menu > Accts Payable > Purchase Orders.
- 2. Click Actions > Create New Expense Envelope.
- 3. Specify the title, then populate the Expense Items as needed:
  - $\circ~$  Note the actual transaction date.

 For items that were paid with a company charge card, mark the CC flag at the end of the line. (In other words, items *not* flagged with CC are items you personally purchased and may need reimbursement for.)

|                         | velope. 00501                      | Kilsue Herhandez                         | UJ/22/22 PENDING                  |
|-------------------------|------------------------------------|------------------------------------------|-----------------------------------|
| Expense Envelope        | Details Management                 |                                          | Notices 😣 🛛 Tasks 💟 Emails 🎽 Docs |
| eneral Info             |                                    | Description                              | Additional Info                   |
| ype<br>Expense Envelope | Team Member ><br>Kristie Hernandez | ٩                                        |                                   |
| xpense Items            | Description                        | Data Order                               | Joh Oby His? Cost Tatal           |
| > TRV-MEAL              | Meals and Entertainment            | 09/14/22         Ø Ξ > 60000-1         > | 60000-1 0, 1 114.38 114.38 X *    |
|                         | Q                                  | $\smile$                                 | $\checkmark$                      |
|                         |                                    |                                          |                                   |
|                         |                                    |                                          |                                   |
|                         |                                    |                                          |                                   |
|                         |                                    |                                          |                                   |
|                         |                                    |                                          |                                   |
|                         |                                    |                                          |                                   |
|                         |                                    |                                          |                                   |
|                         |                                    |                                          |                                   |
|                         |                                    |                                          |                                   |
|                         |                                    |                                          |                                   |

#### 4. Click **Save** and **Submit**.

When the expense envelope is approved, aACE will automatically open two purchase records:

- A credit card purchase record payable to the credit card company, with a line item for each charge that was flagged as CC
- A purchase record payable to the team member, for expenses *not* flagged as CC (i.e a reimbursement payment)

### **Reconciling Credit Card Statements**

This process is the same as for <u>reconciling a bank account</u> (https://aace6.knowledgeowl.com/help/reconciling-abank-account).